### คู่มือการใช้งานฉบับย่อ AHD 9200-Series และ AHD-9800-Series

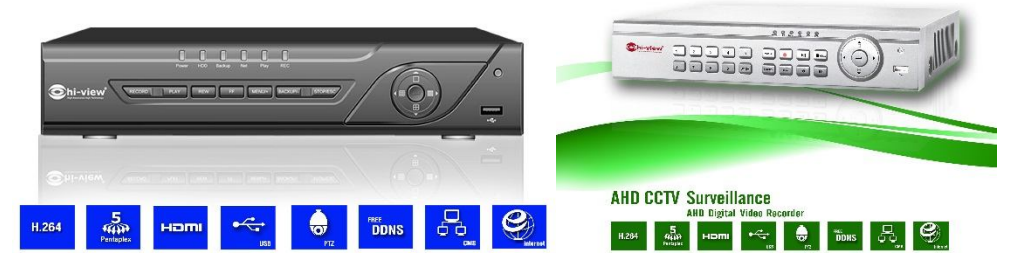

#### <u>1. เริ่มต้นการใช้งาน</u>

หลังจากเครื่องเริ่มทำงานให้คลิกปุ่มขวาของเมาส์ในโหมดอินเตอร์เฟสหลักที่จะขึ้นหน้า **หน้าเมนู** Pop-up ขึ้นมาเข้าเมนู **ชื่อผู้ใช้** : admin **รหัสผ่าน** : 123456 จะเข้าสู่หน้าเมนูหลัก ดังภาพข้างล่าง

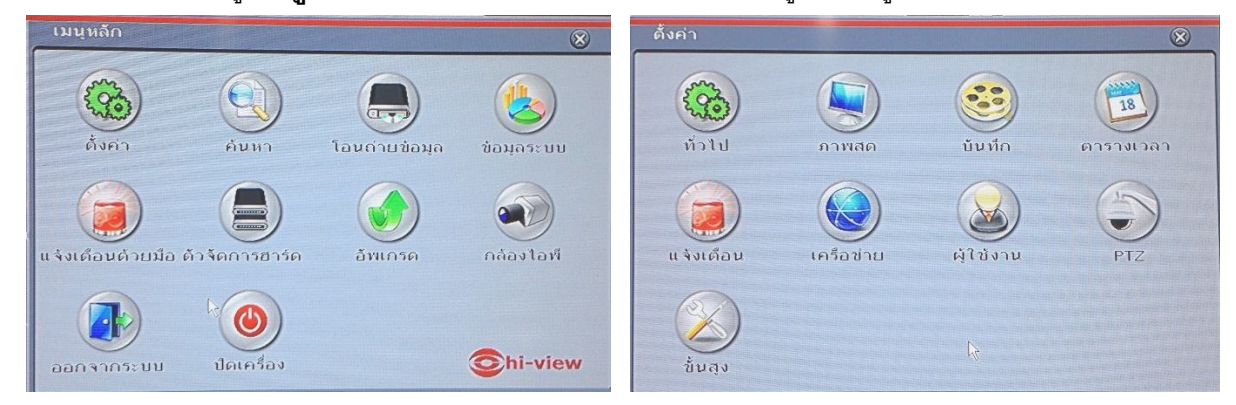

### <u>2. ตั้งค่าการแสดงผล (Out put)</u>

เมนูหลัก(Main menu) >ตั้งค่า (Setting) >ทั่วไป(General) >ระบบ

| ทั่วไป                     | 8                        |
|----------------------------|--------------------------|
| <u>ອະນນ</u> ວັນແລະເວລາ     |                          |
| ชื่อเครื่องบันทึก          | EDVR                     |
| หมายเลขประจำเครื่อง        | 0                        |
| รูปแบบวีดีโอ               | PAL                      |
| ดรวจสอบรหัสผ่าน            |                          |
| แสดงเวลา                   |                          |
| ผู้ใช้งานออนไลน์สูงสุด     | 10                       |
| สัญญาณภาพออก               | 1024X768                 |
| จอรอง                      | CVBS                     |
| ภาษา                       | CVBS                     |
| ออกจากระบบอัดโนมัติ [นาที] | SPOT                     |
| ใช้ตัวช่วยเมื่อเปิดเครื่อง | None                     |
| ไม่มีภาพเมื่อออกจากระบบ    | 0                        |
|                            |                          |
|                            |                          |
|                            |                          |
|                            | ค่าเริ่มดับ น่าไปใช้ ออก |

>> เป็นการตั้งค่ารูปแบบการแสดงผล ตั้งชื่อเครื่องบันทึก ตั้งรูปแบบวีดีโอ แสดงเวลา และภาษา **สัญญาณภาพออก** : ตั้งความละเอียดสำหรับแสดงผลผ่านพอร์ต VGA หรือ HDMI เพื่อให้ได้ภาพ ที่แสดงผลออกมาได้ความละเอียดที่เต็มที่

| СН         | ชื่อกล้อง | แสดงชื่อกล้อ | าง ส             |
|------------|-----------|--------------|------------------|
| 1          | CAMERA01_ |              | ตั้งค่า          |
| 2          | CAMERA02  |              | ตั้งค่า          |
| 3          | CAMERA03  |              | ตั้งค่า          |
| 1          | CAMERA04  |              | ตั้งค่า          |
| 5          | CAMERA05  |              | ตั้งค่า          |
| 6          | CAMERA06  |              | ตั้งค่า          |
| 7          | CAMERA07  |              | ตั้งค่า          |
| 8          | CAMERA08  |              | ตั้งค่า          |
|            |           |              |                  |
|            |           |              |                  |
|            |           |              |                  |
|            |           |              |                  |
| ้งหมด      | ,         |              | สถานะการบันทึก 🗹 |
| $\bigcirc$ |           |              | ตั้งค่า          |

# เมนูหลัก(Main menu) >ตั้งค่า (Setting) >ภาพสด

>> เป็นการตั้งค่ารูปแบบแสดงภาพ ตั้งชื่อเครื่องบันทึก แสดงชื่อกล้อง และปรับแต่งค่าสีของกล้องแต่ละตัว

# เมนูหลัก(Main menu) >ตั้งค่า (Setting) >หน้าจอหลัก

| ภาพสด                                       |                                 | 8                        |
|---------------------------------------------|---------------------------------|--------------------------|
| ี้ภาพสด <mark>หน้าจอหลัก</mark> จอรอง ปิดภา | W ROI Cam Parameter             |                          |
|                                             | รูปแบบแสดง 3x3 💽                | 1/1                      |
| กล้อง 1 🕞                                   | 1X1 5<br>2X2<br>1660 2X3<br>3X3 | กล้อง 3 💌                |
| กล้อง 4 💌                                   | <u>nāov 5</u>                   | กล้อง 6 👽                |
| กล้อง 7 🗸                                   | กล้อง 8 👽                       | กล้อง 9 💌                |
|                                             | หน่วงเวลา (วิ 5 💽               |                          |
|                                             |                                 | ค่าเริ่มต้น น่าไปใช้ ออก |

>> เป็นการตั้งค่ารูปแบบการแสดงผลหน้าจอหลัก ปรับเปลี่ยนรูปแบบการแสดงผล และกำหนดช่องสัญญาณ ที่ให้แสดงผล

# <u>3. ตั้งค่าทั่วไป ตั้งค่าวันเวลา</u>

เริ่มเข้าเมนูหลัก (Main menu) >ตั้งค่า (Setting) >ทั่วไป(General) >วันและเวลา

>> เป็นการตั้งค่าปรับเปลี่ยน วันที่, เวลา, รูปแบบวัน

| ทั่วไป                      |                                               |
|-----------------------------|-----------------------------------------------|
| ระบบ วันและเวลา             |                                               |
| รูปแบบวันที่                | วว-ดด-ปป                                      |
| ຈຸປແບບເວລາ                  | 24 ชั่วโมง                                    |
| โชนเวลา                     | GMT+07 (Bangkok, Hanoi, Jakarta, Novosibirsk) |
| ปรับเวลาตามฤดูกาล           |                                               |
| ซึ่งค์ฐานเวลากับ NTP Server |                                               |
| NTP Server                  | time.windows.com                              |
|                             | อัพเดททันที                                   |
| ว้นที่ของระบบ               | 05 / 09 / 2016 25                             |
| เวลาของระบบ                 | 13:04:17                                      |
|                             | บันทึกทันที                                   |
|                             |                                               |
|                             |                                               |
|                             |                                               |
|                             |                                               |
|                             |                                               |
|                             |                                               |
| 🕽 ตั้งเวลาอัตโนมัติ         | คาเรมดน นาโปเช ออก                            |

## 4. การตั้งรหัสผ่านและชื่อผู้ใช้งาน Login เข้าเครื่องบันทึกภาพ เริ่มเข้าเมนูหลัก (Main menu) >ตั้งค่า(Setting) >ชื่อผู้ใช้งาน(Users)

>> เป็นการตั้งค่า กำหนดสิทธิ์ เข้าใช้งานแต่ละUSER

เลือก User ที่ต้องการเปลี่ยนรหัสหรือกำหนดสิทธิ์ ขึ้นมาคลิก**เปลี่ยนรหัสผ่าน** 

- ชื่อผู้ใช้ : admin : กำหนดรหัสผ่านที่ต้องการได้เลย (ใส่ตัวเลขหรือตัวอักษรได้ตั้งแต่ 6-8 ตัว) รหัสผ่าน ยืนยัน
  - : ใส่รหัสผ่านเดิมอีกครับ >>>ตามภาพข้างล่าง

| ข้อผู้ใช้งาน<br>admin |                 | ชนิดผู้ใช้งาน<br>Admin        | MAC address 2<br>00-00-00-00-00 | องคอมพิวเตอร์<br>-00 |  |  |  |  |
|-----------------------|-----------------|-------------------------------|---------------------------------|----------------------|--|--|--|--|
|                       | เปลี่ยนรหัสผ่าน |                               |                                 |                      |  |  |  |  |
|                       | รหัสเด็ม        |                               |                                 |                      |  |  |  |  |
|                       |                 |                               |                                 |                      |  |  |  |  |
|                       |                 |                               |                                 |                      |  |  |  |  |
|                       | ยืนยันรหัสผ่าน  | internet in the second second |                                 |                      |  |  |  |  |
|                       |                 | ดกลง                          | aan                             |                      |  |  |  |  |
|                       |                 |                               |                                 |                      |  |  |  |  |
|                       |                 | 14                            |                                 |                      |  |  |  |  |

กรณีเพิ่ม User ที่ต้องการ สามารถกำหนดสิทธิ์ ให้ผู้ใช้งานได้เข้าถึงตามภาพด้านล่างนี้เลย ถ้าต้องการให้เข้าถึงข้อมูลไหนก็เลือก ติ๊กถูกที่ช่องสี่เหลี่ยมได้เลย ถ้าไม่ให้เข้าถึงข้อมูลไหนก็เลือก ติ๊กถูกที่ช่องสี่เหลี่ยมออกได้เลย

| เพิ่มผู้ใช่                | งาน                          |                   |                                                                  |                                |                      |                      |        |     | 8   |
|----------------------------|------------------------------|-------------------|------------------------------------------------------------------|--------------------------------|----------------------|----------------------|--------|-----|-----|
| <u>หัวเป</u> ล             | ทธิ์การไร                    | น้งาน             |                                                                  |                                |                      |                      |        |     |     |
| ⊖ค้นหา<br>⊘ลนทา<br>⊘เข่าสุ | า Log<br>มาสองทัศ<br>ระบบฝาน | าทาง<br>มครือข่าย | <ul> <li>□ ตั้งค่</li> <li>□ ตัวจัง</li> <li>□ Digit:</li> </ul> | าระบบ<br>อการไฟล์<br>al Manage | ่ [] ป๋คเ<br>[] ตัว‡ | ครื่อง<br>ioการฮาร์ด | าคืสก์ |     |     |
| ดาพะ                       | 16                           |                   |                                                                  |                                |                      |                      |        |     |     |
|                            | 1                            | 2                 | Ø3[₀                                                             | <ul><li>✓ 1</li></ul>          | 6                    | 6                    | ✓ 7    | 8   |     |
|                            | 9                            |                   |                                                                  |                                |                      |                      |        |     |     |
| บันที่                     | าด้วยมือ                     |                   |                                                                  |                                |                      |                      |        |     |     |
|                            | 1                            | 2                 | 3                                                                | < √ 4                          | 5                    | 6                    | 7      | 8   |     |
|                            | 9                            |                   |                                                                  |                                |                      |                      |        |     |     |
|                            | เมือนหลัง                    | )                 |                                                                  |                                |                      |                      |        |     |     |
|                            | 1                            | 2                 | 3                                                                | 4                              | 5                    | 6                    | 7      | 8   |     |
|                            | 9                            |                   |                                                                  |                                |                      |                      |        |     |     |
| Iaua                       | ่ายข้อมุล                    |                   |                                                                  |                                |                      |                      |        |     |     |
|                            | 🕑 1                          | 2                 | 3                                                                | ☑ 4                            | 5                    | 6                    | 7      | 8   |     |
|                            |                              |                   |                                                                  |                                |                      |                      | ្រារ   | าลง | aan |

## <u>5. การตั้งค่าการบันทึก</u>

## เริ่มเข้าเมนูหลัก (Main menu) >ตั้งค่า (Setting) >บันทึก(Record) >เปิดใช้งาน

-> เป็นการเลือกกล้องเพื่อตั้งค่า การบันทึกภาพและเสียงลงเครื่องบันทึก ดังภาพข้างล่าง

| บินทึก  |                      |                                    | 8                 |
|---------|----------------------|------------------------------------|-------------------|
| เปิดใช้ | งาน บิทเรทในการบันที | า เวลา วางซ่อบภาพ บันทึกซ้า จับภาพ |                   |
| СН      | บันทึก               | เสียง                              |                   |
| 1       |                      |                                    |                   |
| 2       |                      | ď                                  |                   |
| 3       |                      | 0                                  |                   |
| 4       |                      | 0                                  |                   |
| 5       |                      |                                    |                   |
| 6       |                      |                                    |                   |
| 7       |                      |                                    |                   |
| 8       |                      |                                    |                   |
|         |                      |                                    |                   |
|         |                      |                                    |                   |
|         |                      |                                    |                   |
|         |                      |                                    |                   |
| ทั้งหมด |                      |                                    |                   |
| 0       |                      |                                    |                   |
|         |                      | ค่าเริ่ม                           | มต้น น่าไปใช้ ออก |

>> ติ๊กถูกที่ช่อง เป็นการเลือกบันทึก แล้วกดนำไปใช้เพื่อ บันทึก

| H | ความละเอ็ | มียด f | fps | เข้ารหัส | คุณภาพ | บ็ทเรทสูงสุด |                   |
|---|-----------|--------|-----|----------|--------|--------------|-------------------|
|   | WD1       |        | 25  | CBR      | สุง    | 2048 kbps    |                   |
|   | 720P      |        | 25  | CBR      | สุง    | 4096 kbps    | 11.5              |
|   | 1080P     |        | 12  | CBR      | สุง    | 8192 kbps    |                   |
|   | 1080P     |        | 12  | CBR      | สุง    | 8192 kbps    |                   |
|   | 1080P     |        | 12  | CBR      | สุง    | 8192 kbps    | P. P. all         |
|   | 1080P     |        | 12  | CBR      | র্৩    | 8192 kbps    |                   |
|   | 1080P     |        | 12  | CBR      | สุง    | 8192 kbps    |                   |
|   | 1080P     |        | 12  | CBR      | สุง    | 8192 kbps    | 1                 |
|   |           |        |     |          |        | 4096 kbps    | The second second |
|   |           |        |     |          |        | 5120 kbps    | R                 |
|   |           |        |     |          |        | 6144 kbps    |                   |
|   |           |        |     |          |        | 7168 kbps    |                   |
|   |           |        |     |          |        | 8192 kbps    |                   |

#### ้เริ่มเข้าเมนูหลัก(Main menu) >ตั้งค่า (Setting) >บันทึก(Record) >บิทเรทในการบันทึก

>> เป็นการตั้งค่าความละเอียดในการบันทึก

**โหมดความละเอียดในการบันทึก** : รองรับการบันทึกตั้งแต่ 1080P,720P,WD1,WHD1,WCIF เฟรมเรต (FPS) : ตั้งค่าการแสดงภาพแบบ Realtime

**คุณภาพ** : เลือกระดับสำหรับการบันทึกภาพลงที่เครื่องบันทึก มีให้เลือกได้หลายระดับ **บิตเรต (Bitrate)** : เลือกบิตเรตสำหรับการบันทึก สามารถเลือกได้ตามความเหมาะสม

#### เริ่มเข้าเมนูหลัก(Main menu) >ตั้งค่า (Setting) >ตารางเวลา (Schedule)

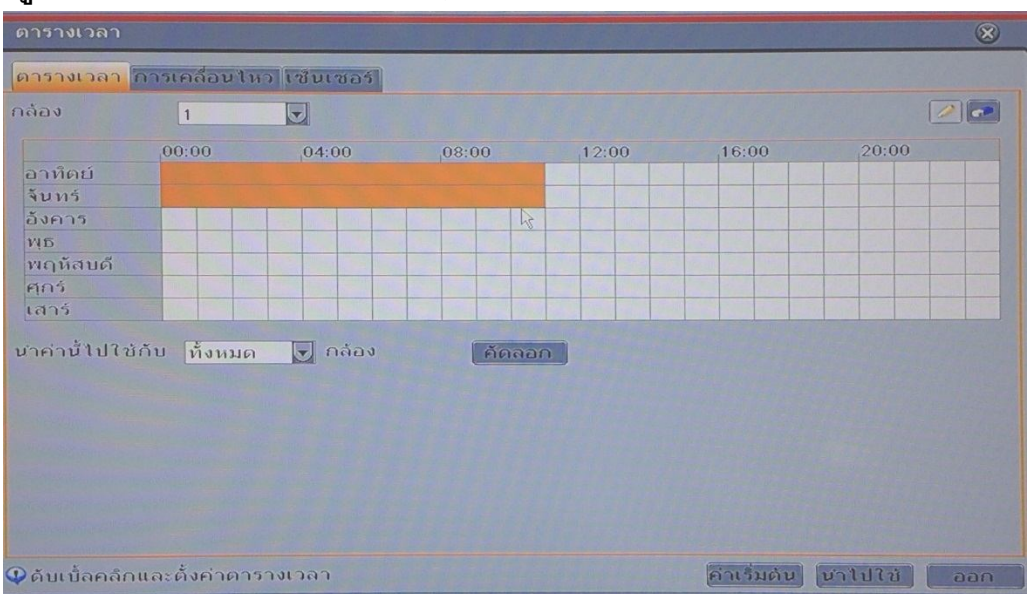

>>บันทึกแบบกำหนดตารางเวลา : ตั้งค่าสถานะที่ต้องการบันทึกให้บันทึกตลอดเวลา ติ๊กที่ แล้วมาติ๊กเลือกที่ช่องเวลาติ๊กให้เป็นแถบสีส้ม สามารถกำหนดรูปแบบในการบันทึกได้อย่างอิสระในแต่ละ ช่องสัญญาณตามตารางเวลาในหนึ่งสัปดาห์ \*\*\* การตั้งค่าตามตารางเวลาการบันทึกของกล้องที่ตั้งค่าสามารถก๊อปปี้ไปใช้กับกล้องอื่นได้โดยคลิกที่ คัดลอก

|                                                                 |              |           |        |       |        | 8      |
|-----------------------------------------------------------------|--------------|-----------|--------|-------|--------|--------|
| <mark>ตารางเวลา ก</mark>                                        | ารเคลื่อนไหา | าซินเซอร์ |        |       |        |        |
| กล้อง                                                           | 1 1          |           |        |       |        |        |
| อาทิตย์<br>จันทร์<br>อังคาร<br>พธ<br>พฤหัสบดี<br>ศุกร์<br>เสาร์ | 00:00        | ,04:00    | 08:00  | 12:00 | ,16:00 | ,20:00 |
| <b>นำคำนั้</b> ไปใช้กั                                          | บ ทั้งหมด    | 💽 กล้อง   | ทัดฉอง |       |        |        |

6

>>บันทึกแบบการเคลื่อนไหว : ตั้งค่าสถานะที่ต้องการบันทึกให้บันทึกเฉพาะที่มีการเคลื่อนไหว ติ๊ก ที่ 📝 แล้วมาติ๊กเลือกที่ช่องเวลาติ๊กให้เป็นแถบสีส้ม สามารถกำหนดรูปแบบในการบันทึกได้อย่างอิสระในแต่ ละช่องสัญญาณตามตารางเวลาในหนึ่งสัปดาห์ 🚺 เป็นการลบข้อมูลที่ตั้งค่าไว้ \*\*\* การตั้งค่าตามตารางเวลาการบันทึกของกล้องที่ตั้งค่าสามารถก๊อปปี้ไปใช้กับกล้องอื่นได้โดยคลิกที่ คัดลอก

#### <u>6. Format HDD</u> เริ่มเข้าเมนูหลัก(Main menu) > ตัวจัดการฮาร์ดดิสก์

เป็นการล้างข้อมูลในฮาร์ดดิสเพื่อให้มีพื้นที่ว่างในการบันทึกข้อมูล เมื่อติดตั้ง HDD แล้วเข้าในเมนูจะ เจอข้อมูลของ HDD ให้ติ๊กเลือก HDD แล้วเลือกฟอร์แมต

\*\*\* โหมดเขียนทับให้ตั้งเป็น อ่าน / บันทึก

| ตัวจัดการฮาร์ดดิส  | งก์                                                                                                    |                                  |                                                                                                    |                                                                                                    |                |
|--------------------|----------------------------------------------------------------------------------------------------|----------------------------------|----------------------------------------------------------------------------------------------------|----------------------------------------------------------------------------------------------------|----------------|
| อาร์ดดิสก์ ชิ้นสูง | 1                                                                                                    |                                  |                                                                                                    |                                                                                                    |                |
| 10 ชนิด            | ขนาด [GB]                                                                                                    | ที่ว่าง [GB]                     | สถานะ                                                                                                    | คุณสมบัติ                                                                                                    | แหล่ง          |
| Ø01 SATA           | 1863.02                                                                                                    | 1848.50                          | ปกติ                                                                                                    | อ่าน/บัน                                                                                                    | 🦳 โนเครื่      |
| 1                  |                                                                                                    |                                  | and the second second s | and the second second                                                                                          |                |
|                    |                                                                                                    |                                  |                                                                                                    |                                                                                                    |                |
|                    |                                                                                                    |                                  | The second second second second second second second second second second second second second second second s                                                                                                    |                                                                                                    |                |
|                    |                                                                                                    |                                  |                                                                                                    | The second second second second second second second second second second second second second second second s |                |
|                    |                                                                                                    | Constanting of the second second |                                                                                                    | Þ                                                                                                    |                |
|                    | Party and the second second se |                                  |                                                                                                    |                                                                                                    |                |
| The second         |                                                                                                    |                                  |                                                                                                    |                                                                                                    |                |
|                    |                                                                                                    |                                  |                                                                                                    |                                                                                                    |                |
|                    |                                                                                                    |                                  |                                                                                                    |                                                                                                    |                |
|                    |                                                                                                    |                                  |                                                                                                    |                                                                                                    |                |
|                    |                                                                                                    | 24                               | %                                                                                                    |                                                                                                    |                |
| 1/1 กำลังฟอร์แมเ   | c)                                                                                                    |                                  | เรียกดู                                                                                                    | เรียกดู นา                                                                                                    | าไปใช้ ฟอร์แมด |
|                    |                                                                                                    |                                  |                                                                                                    |                                                                                                    | nee            |

>> รอจนระบบฟอร์แมตเสร็จสิ้น

#### <u>7. ค้นหาการบันทึก เล่นย้อนหลัง</u>

เริ่มจากเข้าเมนูหลัก(Main menu) >ค้นหาการบันทึก(Record Search) >ค้นหาตามเวลา

| ดุภาพย้อนหลัง                                    |    |    |     |    |    |      | 8  |
|--------------------------------------------------|----|----|-----|----|----|------|----|
| ค้นหาดามเวลา ค้นหาดามเหตุการณ์ ด้วจัดการไฟล์ ภาพ |    |    |     |    |    | ค้นา | หา |
| เวลาเริ่มดัน                                     | 20 | 15 |     | 3  | :  |      |    |
|                                                  | อา | ۹  | Ð   | M  | พฤ | FI   | ส  |
| 00:00 04:00 08:00 12:00 16:00 20:00              | 1  | 2  | 3   | 4  | 5  | 6    | 7  |
| 2                                                | 8  | 9  | 10  | 11 | 12 | 13   | 14 |
| 3                                                | 15 | 16 | 1/  | 18 | 19 | 20   | 21 |
| 4                                                | 29 | 30 | 31  | 20 | 20 | 21   | 20 |
|                                                  |    |    |     |    |    |      |    |
|                                                  |    | 1  | 2 🖉 | 2  | 3  |      | 4  |
|                                                  | -  |    |     |    |    |      |    |
|                                                  |    |    |     |    |    |      |    |
|                                                  |    |    |     |    |    |      |    |
|                                                  |    |    |     |    |    |      |    |
|                                                  |    |    |     |    |    |      |    |
|                                                  |    |    |     |    |    |      |    |
|                                                  |    |    |     |    |    |      |    |
|                                                  |    |    |     |    |    |      |    |
|                                                  |    |    |     |    |    |      |    |

สังเกตุช่วงวันเวลาที่มีข้อมูลจะขึ้นเป็นแถบกรอบสีเหลืองให้ ถ้าต้องการดูวันที่ไหนก็ใช้เมาส์หรือรีโมท

- **คลิก** 1. เลือกวันที่นั้นที่เราต้องการดูย้อนหลังในตารางปฏิทิน
  - 2. เลือกช่องสัญญาณที่ต้องการดูภาพย้อนหลัง
  - 3. ระบุวันเวลาเริ่มต้น ถึงสิ้นสุดที่อยู่ในช่วงเวลาที่ต้อง หรือกดเลือกช่วงเวลาที่เป็นแถบสีส้มในช่วงเวลา
  - 4. คลิก เล่นย้อนหลัง >>> ก็จะแสดงหน้าต่างขึ้นมาให้ดังรูปภาพด้านล่าง

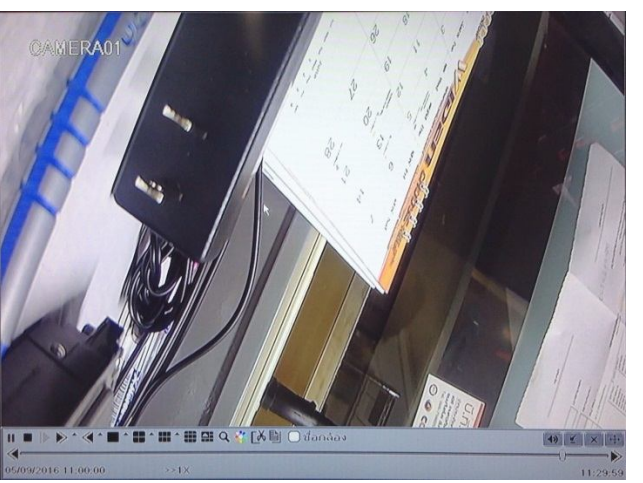

# <u>8. สำรองข้อมูล</u>

## เริ่มจากเข้าเมนูหลัก(Main menu) >โอนถ่ายข้อมูล

ต่อ USB เข้ากับเครื่องบันทึกให้เรียบร้อย

| ด่ายโอน | <b>ນ້</b> ວນຸດ      |                     | 8                                                                                                    |  |  |  |  |  |
|---------|---------------------|---------------------|----------------------------------------------------------------------------------------------------|--|--|--|--|--|
| СН      | เวลาเริ่มต้น        | เวลาสิ้นสุด         | ( and the state of the state of |  |  |  |  |  |
| 01      | 14/03/2015 07:59:52 | 14/03/2015 08:32:43 | 1 1 14/03/2015                                                                                                    |  |  |  |  |  |
| 2       | 14/03/2015 05:57:13 | 14/03/2015 15:00:40 | 08 : 10 : 00                                                                                                    |  |  |  |  |  |
| 3       | 14/03/2015 08:08:13 | 14/03/2015 08:24:56 | เวลาสิ้นสุ 14 / 03 / 2015 25                                                                                                    |  |  |  |  |  |
| 4       | 14/03/2015 08:08:17 | 14/03/2015 08:25:00 | 08:20:59                                                                                                    |  |  |  |  |  |
|         |                     |                     |                                                                                                    |  |  |  |  |  |
| 0       |                     |                     | 2                                                                                                    |  |  |  |  |  |
| 0       |                     |                     | <u> </u>                                                                                                    |  |  |  |  |  |
| 0       |                     |                     |                                                                                                    |  |  |  |  |  |
| 0       |                     |                     |                                                                                                    |  |  |  |  |  |
| 0       |                     |                     |                                                                                                    |  |  |  |  |  |
| 0       |                     | N                   |                                                                                                    |  |  |  |  |  |
| 0       |                     | +7                  |                                                                                                    |  |  |  |  |  |
| 0       |                     |                     |                                                                                                    |  |  |  |  |  |
| 0       |                     |                     |                                                                                                    |  |  |  |  |  |
| 0       |                     |                     |                                                                                                    |  |  |  |  |  |
| 0       |                     |                     |                                                                                                    |  |  |  |  |  |
| 1/1     |                     | ทั้งหม 🖌 🚺 🚺 🕨 🕨    |                                                                                                    |  |  |  |  |  |
|         | โอนถ่ายช์ ค้นหว ออก |                     |                                                                                                    |  |  |  |  |  |

1) ระบุวันที่ และเวลาที่ต้องการตั้งแต่เริ่มต้น-สิ้นสุด ที่ต้องการสำรองข้อมูล

2) กำหนดช่องสัญญาณที่ต้องการสำรองข้อมูล **คลิก ค้นหา** 

จะมีข้อมูลรายละเอียดระยะของแต่ละช่องสัญญาณ และช่วงเวลาของข้อมูลขึ้นให้ ดังภาพข้างล่าง

| ถ่ายโอนข้อมูล 🛞      |     |                     |                     |           |                   |
|----------------------|-----|---------------------|---------------------|-----------|-------------------|
|                      | СН  | ເວລາເຈິ່ມຕ້น        | เวลาสิ้นสุด         |           | ( mail            |
|                      | 1   | 14/03/2015 07:59:52 | 14/03/2015 08:32:43 | เวลาเรมด  | 14/03/2015 25     |
| 1                    | 2   | 14/03/2015 05:57:13 | 14/03/2015 15:00:40 |           | 08 : 10 : 00      |
|                      | 3)3 | 14/03/2015 08:08:13 | 14/03/2015 08:24:56 | เวลาสินสุ | 14 / 03 / 2015 25 |
| P                    | 4   | 14/03/2015 08:08:17 | 14/03/2015 08:25:00 |           | 08:20:59          |
|                      |     |                     |                     |           | ♥2 ♥3 ♥4          |
|                      |     |                     |                     |           |                   |
|                      |     |                     |                     |           |                   |
|                      |     |                     |                     |           |                   |
|                      |     |                     |                     |           |                   |
|                      |     |                     |                     |           |                   |
|                      |     |                     | h.                  |           |                   |
|                      |     |                     |                     |           |                   |
|                      |     |                     |                     |           |                   |
|                      |     |                     |                     |           |                   |
|                      |     |                     |                     |           |                   |
|                      |     | 2                   |                     |           |                   |
| 1/1 ทั้งหม 🗸 📢 🖊     |     |                     |                     |           |                   |
| 4 โอนถ่ายข้ โนหา ออก |     |                     |                     |           |                   |

- 3) ติ๊กเลือกช่วงเวลาที่ต้องการสำรองข้อมูล
- 4) กดโอนถ่ายข้อมูล

>> จะมีหน้าต่างขึ้นแสดงเวลาเริ่มต้น-สิ้นสุด จำนวนไฟล์ ขนาดความจุ ชนิดอุปกรณ์ที่จะสำรองข้อมูล พื้นที่ ว่างสำหรับ USB ดังรูปข้างล่าง

| รายละเอียดการโอนถ่ายข้อมูล                                                                                                    |                                |
|----------------------------------------------------------------------------------------------------|--------------------------------|
|                                                                                                    |                                |
| เวลาเริ่มต้น                                                                                                    | 14/03/2015 08:10:00            |
| เวลาสิ้นสุด                                                                                                    | 14/03/2015 08:20:59            |
| จำนวนใฟล์                                                                                                    | 1                              |
| ขนาด [GB]                                                                                                    | 0.518                          |
| อุปกรณ์เก็บข้อมูล                                                                                                    | USB-1                          |
| ที่ว่าง [GB]                                                                                                    | 3.578                          |
| ใส่โปรแกรม Player                                                                                                    |                                |
| ชนิดไฟล์ที่บันทึก                                                                                                    | DVR                            |
|                                                                                                    | DVR                            |
|                                                                                                    | AVI                            |
|                                                                                                    | 18                             |
|                                                                                                    |                                |
|                                                                                                    |                                |
|                                                                                                    |                                |
|                                                                                                    |                                |
| Conservation of the local division of the local division of the lo | 0.00                           |
|                                                                                                    | 0.%                            |
|                                                                                                    | เคลียร์ฮาร์คดิสก์ เริ่ม ยกเลิก |

>> ให้เลือกประเภทการสำรองข้อมูลให้เลือกเป็น AVI กด **เริ่ม** 

>> ระบบจะทำการสำรองข้อมูลลง USB ให้รอจนสำรองข้อมูลเสร็จ 100% เรียบร้อยก็สามารถนำไฟล์ไปเปิดดู ในคอมพิวเตอร์หรือโน๊ตบุ๊คได้เลย

# <u>9. ตั้งค่าเครือข่ายสำหรับออนไลน์</u>

เริ่มเข้าเมนูหลัก(Main menu) >ตั้งค่า(Setting) >เครือข่าย(Network)

| เครือข่าย                                                    | 8                    |
|--------------------------------------------------------------|----------------------|
| <mark>เครือข่าย</mark> การส่งข้อมูลรอง อีเมลล์ เชิร์ฟเวอร์ N | AT ตั้งคำอื่นๆ       |
| เว็บพอร์ด                                                    | 80                   |
| เซร์ฟเวอร์พอร์ด                                              | 6036                 |
|                                                              |                      |
| กำหนด IP อัตโนมัต้                                           |                      |
| IP Address                                                   | 192.168.002.014      |
| Subnet Mask                                                  | 255.255.255.000      |
| Gateway                                                      | 192.168.002.001      |
| DNS เชิร์ฟเวอร์หลัก                                          | 192.168.002.001      |
| DNS เชิร์ฟเวอร์รอง                                           | 000.000.000          |
| PPPoE                                                        |                      |
| ชื่อผู้ใช้งาน                                                |                      |
| รหัสผ่าน                                                     |                      |
|                                                              | ทดสอบ                |
|                                                              |                      |
|                                                              |                      |
|                                                              | คิวเริ่มต้น บราปไว้ป |

>> กำหนดไอพีให้กับเครื่องบันทึก ให้อยู่ในวงเดียวกันกับเร้าเตอร์หรืออินเตอร์เน็ตเพื่อให้เชื่อมต่อกันได้ เลือก DHCP >>เร้าเตอร์จะทำการจ่ายไอพีให้กับเครื่องบันทึกอัตโนมัติ ใช้แบบ Scan QRCord,P2P Static >>เป็นแบบ Fix IP Address ให้กับเครื่องบันทึก ใช้กรณี Forward Port ตั้งค่า Domain name

| เครือข่ | าย                      |           |                   |                      |               | 8               |
|---------|-------------------------|-----------|-------------------|----------------------|---------------|-----------------|
| โครือข่ | า <mark>ย การส่ง</mark> | ข้อมูลรอง | อีเมลล์ เชิร์ฟเวล | วร์ NAT ดั้งค่าอื่นๆ | 1             |                 |
| СН      | ความละ                  | เอียด fps |                   | เข้ารหัส             | คุณภาพ        | บํทเรทสูงสุด    |
| 1       | D1                      | 25        |                   | CBR                  | ন্            | 1024 kbps       |
| 2       | D1                      | 25        |                   | CBR                  | র্            | 1024 kbps       |
| 3       | D1                      | 25        |                   | CBR                  | ন্ত 👽         | 1024 kbps       |
| 4       | D1                      | 25        |                   | CBR                  | ন্            | 1024 kbps       |
| 5       | D1                      | 25        |                   | CBR                  | র্            | 1024 kbps       |
| 6       | D1                      | 25        |                   | CBR                  | র্  ব         | 1024 kbps       |
| 7       | D1                      | 25        |                   | CBR                  | র্  ত         | 1024 kbps       |
| 8       | D1                      | 25        |                   | CBR                  | নৃ ৩          | 1024 kbps       |
|         |                         |           |                   |                      |               | 256 kbps        |
|         |                         |           |                   |                      |               | 384 kbps        |
| -       |                         |           |                   |                      |               | 512 kbps        |
|         |                         |           |                   |                      |               | 768 kbps        |
|         |                         |           |                   |                      |               | 1024 kbps       |
| 0       | D1                      | 25        |                   | CBR                  | <b>ส</b> ุง 🔽 | 1024 kbps       |
|         | P                       | REMARK 14 |                   |                      | ค่าเริ่มเ     | ด้น นาไปใช้ ออก |

เริ่มเข้าเมนูหลัก(Main menu) >ตั้งค่า(Setting) >เครือข่าย(Network) >การส่งข้อมูลรอง(Sub Stream)

>> เป็นการเลือกปรับระดับความละเอียดเพื่อให้แสดงภาพผ่านระบบเครือข่าย และมือถือ

| ความละเอียด     | : ปรับระดับความละเอียดของภาพให้แสดงผ่านระบบเครือข่ายและมือถือ |
|-----------------|---------------------------------------------------------------|
| เฟรมเรต         | : เลือกปรับการแสดงภาพผ่านเครือข่ายให้แสดงผลแบบ Realtime       |
| เข้ารหัส คุณภาพ | ง : ปรับระดับคุณภาพความละเอียดของภาพให้แสดงผลผ่านเครือข่าย    |
| บิตเรต          | : เลือกขนาดในการส่งสัญญาณสำหรับเครือข่ายและภาพออนไลน์         |

เริ่มเข้าเมนูหลัก(Main menu) >ตั้งค่า(Setting) >เครือข่าย(Network) >อีเมลล์ (E-mail)

| เครือข่าย                                                      | 8                          |
|----------------------------------------------------------------|----------------------------|
| เครือข่าย การส่งข้อมูลรอง <mark>อีเมลล์</mark> เชิร์ฟเวอร์ NAT | ตั้งคำอื่นๆ                |
| SMTP เชิร์ฟเวอร์                                               | smtp.hotmail.com           |
| พอร์ด                                                          | 25                         |
| ดรวงสอบ SSL                                                    | 0                          |
| ណ៉ូឥរ                                                          | hiviewkk@hotmail.com       |
| รหัสผ่าน                                                       | 043242300                  |
| ผู้รับที่1                                                     | Hiviewkk-1@hotmail.com     |
| ผู้รับที่2                                                     | Hiviewkk-2@hotmail.com     |
| <b>ผุ้รับที่</b> 3                                             |                            |
|                                                                | ทดสอบ                      |
| ขั้นสูง                                                        |                            |
| จำนวนภาพที่แนบ                                                 |                            |
|                                                                |                            |
|                                                                |                            |
|                                                                |                            |
|                                                                |                            |
|                                                                | ค้าเริ่มดับ (น่าไปใช้) ออก |

>> เป็นการตั้งค่าให้ส่งสัญญาณภาพเมื่อมีการเคลื่อนไหวไปเก็บไว้ในอีเมลล์

| เครือข่าย                         |                                        |
|-----------------------------------|----------------------------------------|
| เครือข่าย การส่งข้อมูลรอง อีเมลล์ | เชรฟเวอร์ NAT <mark>ดั้งคำอื่นๆ</mark> |
| DDNS                              |                                        |
| รุปแบบ DDNS                       | www.hiview.org                         |
| ชื่อผ้ใช้งาน                      | Hiviewkk                               |
| รหัสผ่าน                          | 123456                                 |
| โฮสต์โดเมน                        | Hiviewkk.hiview.org                    |
| อัพเดท DDNS [ชั่วโมง]             | 3                                      |
|                                   | ทดสอบ                                  |
| UPnP                              | 0                                      |
|                                   |                                        |
|                                   |                                        |
|                                   |                                        |
|                                   |                                        |
|                                   | คำเริ่มต้น ไม้ไปใช้ ออก                |

#### เริ่มเข้าเมนูหลัก(Main menu) >พารามิเตอร์(Parameter) >DDNS

>> เป็นการตั้งค่า โดเมนเนม เพื่อใช้ในการดูภาพผ่านเครือข่าย และโทรศัพท์

| DDNS :        | เลือกเปิดใช้งาน (กรณีต้องการดูผ่านเครือข่าย)    |
|---------------|-------------------------------------------------|
| รูปแบบ DDNS : | เลือกเซิฟเวอร์ผู้ให้บริการโดเมน                 |
| ชื่อผู้ใช้ :  | ใส่ชื่อผู้ใช้ที่ใช้สมัครโดเมนไว้                |
| รหัสผ่าน :    | ใส่รหัสผ่านที่ตั้งไว้ตอนสมัครโดเมน              |
| โฮสต์โดเมน :  | ใส่ชื่อโดเมนที่สมัครไว้กับเซิฟเวอร์ผู้ให้บริการ |
| อัพเดท DDNS : | เลือกช่วงเวลาที่โฮสต์จะอัพเดท                   |
|               | ٧                                               |

หมายเหตุ : ใช้ในกรณีสมัครโดเมน และตั้งค่าไอพีแอดเดรท Forward Port ผ่านเร้าเตอร์เท่านั้น

## ช่างเทคนิคบริษัท พาวเวอร์ อีส จำกัด 086-4587914, 043-242300

19 สิงหาคม พ.ศ.2559